# PAYROLL EXPENSE REDISTRIBUTIONS Instruction Manual

November 2009

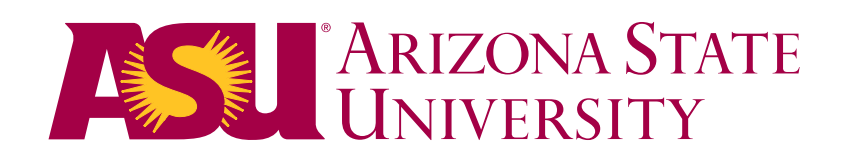

## TABLE OF CONTENTS

| REQUIRED PEOPLESOFT SECURITY ROLES                | 2  |
|---------------------------------------------------|----|
| STEPS TO PROCESS A PAYROLL EXPENSE REDISTRIBUTION | 3  |
| STEPS TO VIEW A PROCESSED REDISTRIBUTION ENTRY    | 9  |
| DOCUMENT RETENTION.                               | 11 |

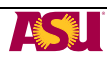

## REQUIRED PEOPLESOFT SECURITY ROLES

- > To enter redistribution entries you will need the following role:
  - o FSO Redistribution
- > To view redistribution entries you will need at least one of the following roles:
  - o HCM Dept Financial Mgr
  - HCM Dept Position Manager
  - HCM Dept Position View
  - o FSO Redistribution

Each User ID in PeopleSoft has a setting that determines which HR department codes it can view on search pages. In most cases, users will have access to only their own department.

You will only be able to redistribute payroll transactions for positions tied to your own HR Department Codes. You are only allowed to transfer payroll expenses posted to positions on HR Department Codes.

To Request the FSO Redistribution Role log into PeopleSoft and navigate to Create Security Request

ASU CUSTOMIZATION  $\longrightarrow$  ASU SECURITY REQUEST  $\longrightarrow$  CREATE SECURITY REQUEST

Enter your ASURITE ID, purpose for request and supervisor ASURITE ID.

- Click on ADD ROLES
- FSO Redistribution will be under Human Capital Management (HR) Position Management PM
- After you request the FSO Redistribution Role send an e-mail to jami.hovet@asu.edu, yung.briner@asu.edu or ekousari@asu.edu so we can notify PeopleSoft Security to approve your security request.

Training is not required for this role, but Financial Services does offer a monthly training session through Employee Learning Management Systems <a href="http://www.asu.edu/hr/training/">http://www.asu.edu/hr/training/</a> The Course Name is Payroll Redistribution, Course Number ASUPS2180. If you will be requesting a role without going to training, please email one of the people listed above so they can approve your security request.

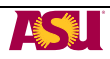

## STEPS TO PROCESS A PAYROLL EXPENSE REDISTRIBUTION

1. Sign into PeopleSoft (<u>https://hrsa.oasis.asu.edu/psp/asusaprd/?cmd=login</u>) using your ASURITE and password.

| PEOPLESOF                                         | ACLE <sup>®</sup><br>I ENTERPRISE                                            |                                                                                     |
|---------------------------------------------------|------------------------------------------------------------------------------|-------------------------------------------------------------------------------------|
| User ID: ASUrite<br>Password: password<br>Sign In | Select a Languag<br>English<br>Dansk<br>Français<br>Italiano<br>Nederlands   | e:<br>Español<br>Deutsch<br>Français du Canada<br>Maqvar<br>Norsk                   |
| To set trace flags, click <u>here</u>             | <u>Polski</u><br><u>Suomi</u><br><u>Čeština</u><br>한국머<br><u>긴nu</u><br>繁體中文 | Portuguê <u>s</u><br>Svenska<br>日本語<br>P <u>ycctkuň</u><br>简体中文<br><sup>1</sup> ஆது |

Once logged on:

➢ Go to Create Redistribution Entry. ASU Customizations → ASU HCM Custom → ASU Position Management → Create Redistribution Entry

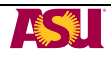

- Enter the Fiscal Year of the original payroll expense you want to redistribute (Default is current fiscal year)
- Choose your search criteria: You may search by Position Number, ASU Account, EmpID or Paycheck Number. In this example we used Position Number
- Click on Search
- Click on the line you want to redistribute

| ASU Re     | distributio   | on Transactio    | n                       |             |                               |                   |               |                       |
|------------|---------------|------------------|-------------------------|-------------|-------------------------------|-------------------|---------------|-----------------------|
| Enter any  | information ) | ou have and clic | k Search. Lea           | ve fields b | lank for a list of all values | 5.                |               |                       |
|            |               |                  |                         |             |                               |                   |               |                       |
| / Find an  | Existing Va   | lue \            |                         |             |                               |                   |               |                       |
| Fiscal Vo  | ar            |                  |                         | 200         | 0                             |                   |               |                       |
| riscal re  | ai.           | -                |                         | 200         | 9                             |                   |               |                       |
| Position   | Number:       | begins with 💌    | 112346                  |             | Q                             |                   |               |                       |
| Pay Perio  | d End Date:   | - ~              |                         |             | Q                             |                   |               |                       |
| Date Clos  | ed:           | = 🗸              |                         |             | Q                             |                   |               |                       |
| ASU Acct   | :             | begins with 🗸    |                         |             |                               |                   |               |                       |
| Earnings   | Code:         | begins with 🗸    |                         |             |                               |                   |               |                       |
| EmpliD:    |               | begins with 🗸    |                         |             | ]                             | Click on the      | ne Line you   |                       |
| Empl Rcd   | Nbr:          | = 🗸              |                         |             |                               | Want to Re        | eaisinbule.   |                       |
| Davebool   | Number        |                  |                         |             | -                             |                   |               |                       |
| Paycheci   | Number.       | - •              |                         |             |                               | -                 |               |                       |
|            |               | 1                | _                       |             |                               |                   |               |                       |
| Search     | Clear         | Basic Search     | 🖶 Save Se               | arch Crite  | ria                           |                   |               |                       |
| Course     | Desults       |                  |                         |             |                               |                   |               |                       |
| View All   | Results       |                  |                         |             |                               |                   | Firs          | tal 1-28 of 28 🕟 Last |
| Fiscal Ver | ar Dosition N | umber Day Derio  | d End Date D            | ate Close   |                               | nings Code EmpliD | Empl Rcc      | d Nbr Davcheck Number |
| 2009       | 112346        | 07/13/200        | 18 07                   | 7/13/2008   | QB11001 7110.01 REG           | 1000492           | 2981.0        | 908163                |
| 2009       | 112346        | 07/13/200        | 8 07                    | 7/13/2008   | QB51001 7110.01 REG           | 1000492           | 29810         | 908163                |
| 2009       | 112346        | 09/21/200        | 8 09                    | 9/21/2008   | QB11001 7110.01 REG           | 1000492           | 29810         | 975411                |
| 2009       | 112346        | 09/21/200        | 8 09                    | 9/21/2008   | QB51001 7110.01 REG           | 1000492           | 29810         | 975411                |
| 2009       | 112346        | 10/05/200        | 8 10                    | 0/05/2008   | QB11001 7110.01 REG           | 1000492           | <u>2981 0</u> | 990296                |
| 2009       | 112346        | 10/05/200        | 8 10                    | 0/05/2008   | QB51001 7110.01 REG           | 1000492           | 29810         | 990296                |
| 2009       | 112346        | 10/19/200        | 8 10                    | 0/19/2008   | QB11001 7110.01 REG           | 1000492           | 29810         | 1005644               |
| 2009       | 112346        | 10/19/200        | 10                      | 0/19/2008   | QB51001 7110.01 REG           | 1000492           | 29810         | 1005644               |
| 2009       | 112346        | 11/02/200        | 8 1                     | 1/02/2008   | QB11001 7110.01 REG           | 1000492           | 29810         | 1021134               |
| 2009       | 112346        | 11/02/200        | <u>8</u> 1 <sup>-</sup> | 1/02/2008   | QB51001 7110.01 REG           | 1000492           | 29810         | 1021134               |
| 2009       | 112346        | 11/16/200        | <u>108 11</u>           | 1/16/2008   | QB11001 7110.01 REG           | 1000492           | <u>2981 0</u> | 496646                |
| 2009       | 112346        | 11/16/200        | 8 1                     | 1/16/2008   | QB51001 7110.01 REG           | 1000492           | <u>2981 0</u> | 496646                |
| 2009       | 112346        | 11/30/200        | <u>1</u>                | 1/30/2008   | QB11001 7110.01 REG           | 1000492           | 29810         | 499409                |
| 2009       | 112346        | 11/30/200        | 8 1                     | 1/30/2008   | QB51001 7110.01 REG           | 1000492           | 29810         | 499409                |
| 2009       | 112346        | 12/14/200        | 12                      | 2/14/2008   | QB11001 7110.01 REG           | 1000492           | 29810         | 502041                |
| 2009       | 112346        | 12/14/200        | 8 12                    | 2/14/2008   | QB51001 7110.01 REG           | 1000492           | 29810         | 502041                |
| 2009       | 112346        | 12/28/200        | 12                      | 2/28/2008   | QB11001 7110.99 P08           | 1000492           | 29810         | 504496                |
| 2000       | 112346        | 12/28/200        | 8 12                    | 2/28/2008   | QB51001 7110.99 P08           | 1000492           | 29810         | 504496                |

Fill out the following text boxes (Each text box is limited to 254 characters):

- ▶ Reason why pay expenses are being transferred.
- What corrective action will be taken to avoid this type of error in the future? This is information is required only for transactions moving to or from a Sponsored Account. If all accounts are nonsponsored you may enter "NA"
- Describe why all costs transferred to new accounts are allowable, allocable, and reasonable charges. Additionally, if sponsored account, describe why costs are appropriate and necessary to the performance of the sponsored project. This is information is required only for transactions moving to or from a Sponsored Account. If all accounts are non-sponsored you may enter "NA"
- > Enter redistribution amount.
- Click Continue.

| edistribution Trans                                              | sactions Re                                               | dist Trans V                                    | Vork Page                                                      |                                                                         |                       |              |   |
|------------------------------------------------------------------|-----------------------------------------------------------|-------------------------------------------------|----------------------------------------------------------------|-------------------------------------------------------------------------|-----------------------|--------------|---|
| Redistrib                                                        | ution Trai                                                | nsactio                                         | ns                                                             |                                                                         | leyla                 | 3            | ] |
| Search Results                                                   |                                                           |                                                 |                                                                |                                                                         |                       |              |   |
| Fiscal Year:                                                     | 2009                                                      |                                                 |                                                                |                                                                         | Pay End Date          | : 07/13/2008 |   |
| Position:                                                        | 112346                                                    | Tech Supp                                       | ort Analyst                                                    |                                                                         | ,                     |              |   |
| ASU Acct                                                         | OB11001                                                   | BUSTECH                                         | I SVCS TECH SUE                                                | PORT                                                                    |                       |              |   |
| Account (Obit):                                                  | 7110.01                                                   |                                                 | 1010012011001                                                  | 1 onti                                                                  |                       |              |   |
| Earn Code                                                        | REG                                                       | Regular                                         |                                                                |                                                                         |                       |              |   |
| EmpliD / Red                                                     | 1000/02091                                                |                                                 | ohn Doe                                                        |                                                                         | Paycheck #            | 008162       |   |
|                                                                  | 1000402001                                                |                                                 |                                                                |                                                                         | r ayonookn.           | 300103       |   |
| Reason why pa                                                    | yroll expenses<br>eld. Enter reas                         | are being tra<br>on for                         | ansferred. (Limit o                                            | of 254 characters.)                                                     | Ac                    | id'l Text: 🖓 |   |
| transfer.                                                        |                                                           |                                                 |                                                                |                                                                         |                       | $\sim$       |   |
| What corrective<br>254 characters                                | action will be ta<br>.)                                   | aken to avoid                                   | d this type of error i                                         | in the future? (Limit                                                   | of Ac                 | id'i Text: 🔎 |   |
| Required for sponosred                                           | or transfers on<br>accounts type                          | Sponsored<br>NA                                 | Accounts. If usin                                              | g non                                                                   |                       | ~            |   |
| Describe why a<br>reasonable cha<br>appropriate and<br>254 char) | II costs transfer<br>arges. Additiona<br>I necessary to t | rred to new a<br>ally, if a spor<br>he performa | accounts are allow<br>nsored account, de<br>ince of the sponso | vable, allocable, and<br>escribe why costs ar<br>red project. (Limit of | e<br>Enter dollar amo | ount         |   |
| Required for<br>sponosred a                                      | transfers on S<br>ccounts type N                          | ponsored A<br>A                                 | ccounts. If using                                              | non                                                                     | 5                     |              |   |
| Max Availabl                                                     | e for Redistribut                                         | tion:                                           | 1,371.08                                                       | Redist Amt:                                                             | 0.00                  | Continue >>  |   |
|                                                                  |                                                           |                                                 |                                                                |                                                                         | Cancel / Reset        |              |   |

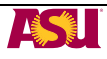

Enter information to be changed:

- > Position number, earnings code, close date, or account
- > If moving expenses to more than one account click on the "+" sign to add additional lines.
- Enter Amount in REDIST AMOUNT
- > Once all changes have been made, click on Save.

| Re | distribution Trar                                            | sactions Re                                                    | dist Trans Wo                                      | rk Page                          |                      |                                                       |                                   |                 |                                           |                              |
|----|--------------------------------------------------------------|----------------------------------------------------------------|----------------------------------------------------|----------------------------------|----------------------|-------------------------------------------------------|-----------------------------------|-----------------|-------------------------------------------|------------------------------|
| Γ  | Redistrib                                                    | ution Trar                                                     | nsaction                                           | s                                |                      |                                                       |                                   | levia           |                                           |                              |
| '  |                                                              |                                                                |                                                    |                                  |                      |                                                       |                                   | lojia           |                                           |                              |
|    | Search Results                                               |                                                                |                                                    |                                  |                      |                                                       |                                   |                 |                                           |                              |
|    | Fiscal Year:                                                 | 2009                                                           |                                                    |                                  |                      |                                                       |                                   | Pay End Date: 0 | 1                                         |                              |
|    | Position:                                                    | 112346                                                         | Tech Suppor                                        | t Analys                         | t                    |                                                       |                                   |                 | When done click                           | on                           |
|    | ASU Acct:                                                    | QB11001                                                        | BUS TECH S                                         | SVCS TE                          | CH                   | SUPPORT                                               |                                   |                 | ON VE                                     |                              |
|    | Account (Objt)                                               | 7110.01                                                        | SALARIES                                           |                                  |                      |                                                       |                                   |                 | 70                                        |                              |
|    | Earn Code:                                                   | REG                                                            | Regular                                            |                                  |                      |                                                       |                                   |                 |                                           |                              |
|    | EmpIID / Rcd:                                                | 1000492981                                                     | / 0                                                |                                  |                      |                                                       | F                                 | Paycheck #:     | 9 163                                     |                              |
|    | Reason why p                                                 | ayroll expenses                                                | are being tran                                     | sferred.                         | (Li                  | mit of 254 char                                       | acters.)                          | Add             | ext: 🖓                                    |                              |
|    | Correct Accour                                               | nt number                                                      |                                                    |                                  |                      |                                                       |                                   |                 |                                           |                              |
|    | What corrective<br>254 characters                            | e action will be ta<br>s.)                                     | iken to avoid ti                                   | his type                         | of e                 | rror in the futur                                     | e? (Limit of                      | Add'l To        | ext: 🖓                                    |                              |
|    | NA                                                           |                                                                |                                                    |                                  |                      |                                                       |                                   |                 |                                           |                              |
|    | Describe why<br>reasonable ch<br>appropriate ar<br>254 char) | all costs transfer<br>larges. Additiona<br>lid necessary to ti | red to new ac<br>ally, if a spons<br>he performant | counts a<br>ored ac<br>ce of the | are a<br>cour<br>sp( | allowable, alloc<br>nt, describe wh<br>onsored projec | able,d<br>y cours are<br>timit of | Add'l To        | ext: $\wp$                                |                              |
|    | NA                                                           |                                                                |                                                    |                                  |                      |                                                       |                                   |                 |                                           |                              |
|    | Max Availab                                                  | le for Redistribut                                             | ion:                                               | 1,371                            | 1.08                 | Redis                                                 | t Amt: 1,3                        | 71.08           | Click on "+<br>transfer ex<br>multiple ad | " to<br>pense to<br>ccounts. |
|    | Redistribution                                               | Transaction                                                    |                                                    |                                  |                      |                                                       |                                   |                 |                                           |                              |
|    | / Variable                                                   | Static / Calculate                                             |                                                    |                                  |                      | F                                                     |                                   | A 011 A         | -                                         |                              |
|    | Position                                                     | Position Descr                                                 | alvet                                              | Erncd                            |                      | Erncd Descr                                           | Close Date                        | ASU ACCT        | Redist Amt                                |                              |
|    | 112340                                                       | Tech Support An                                                | aiyst                                              | REG                              |                      | Regular                                               | 07/13/2008                        | W0/44002        | -1,371.08                                 |                              |
|    | 112346 🔍                                                     | Tech Support An                                                | alyst                                              | REG                              | Q                    | Regular                                               | 07/13/2008                        |                 | 1,000.00                                  |                              |
|    | 112346 🔍                                                     | Tech Support An                                                | alyst                                              | REG                              | Q                    | Regular                                               | 07/13/2008                        | WV51003 Q       | 371.08 +                                  | -                            |
|    |                                                              | Save                                                           |                                                    |                                  |                      |                                                       | Canc                              | el / Reset      |                                           |                              |

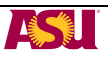

If you entered a transaction involving a Sponsored Projects account, the transactions will be routed to the Office of Research and Sponsored Projects Administration (ORSPA) for approval. You will see the following screen after you click on SAVE. The transaction will not be processed until ORSPA has approved.

| R | edistribution Info                                                                                                    |   |
|---|----------------------------------------------------------------------------------------------------|---|
|   | i Information Message                                                                                                    |   |
|   | Info: Needs Approval                                                                                                    |   |
|   | <ul> <li>This redistribution involves a Sponsored Projects acct and requires ORSPA approval.</li> <li>The results of the redistribution will be effective after the</li> </ul> |   |
|   | approval is granted. In the meantime, the acct which is<br>decreasing its expense will be 'un-encumbered' to avoid<br>duplicate transactions.                                  |   |
|   | Return                                                                                                    |   |
|   |                                                                                                    | - |

Payroll Expense Redistribution Entries for Non-Sponsored Projects accounts do not require additional approval. The document is processed when SAVE is clicked.

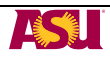

- To view the assigned Payroll Expense Redistribution Transaction Number, click on the "Static/Calculated" tab to view the transaction number. To print this screen, go to Menu Bar and click on FILE—PRINT PREVIEW—use the drop down box and choose ONLY SELECTED FRAME.
- To enter another transaction, Click on "Return to Search," "Previous in List," or "Next in List" to return to the Search Menu.

| distribu                      | ution Transa                                           | ictions \ Re                                       | dist Trans                                  | Work F                   | Page                                           |                                      |                                              |                 |                                                          |                                                    |
|-------------------------------|--------------------------------------------------------|----------------------------------------------------|---------------------------------------------|--------------------------|------------------------------------------------|--------------------------------------|----------------------------------------------|-----------------|----------------------------------------------------------|----------------------------------------------------|
| Rec                           | listribu                                               | tion Trai                                          | nsactio                                     | ns                       |                                                |                                      |                                              | leyla           | a                                                        |                                                    |
| Searc                         | h Results                                              |                                                    |                                             |                          |                                                |                                      |                                              |                 |                                                          |                                                    |
| Fisc                          | al Year:                                               | 2009                                               |                                             |                          |                                                |                                      |                                              | Pay End Date    | : 07/1                                                   | 13/2008                                            |
| Posi                          | tion:                                                  | 112346                                             | Tech Sup                                    | port Ar                  | alyst                                          |                                      |                                              |                 |                                                          |                                                    |
| ASU                           | Acct:                                                  | QB11001                                            | BUS TEC                                     | H SVC                    | S TECH SU                                      | PORT                                 |                                              |                 |                                                          |                                                    |
| Acco                          | unt (Objt):                                            | 7110.01                                            | SALARIES                                    | 3                        |                                                |                                      |                                              |                 |                                                          |                                                    |
| Earn                          | Code:                                                  | REG                                                | Regular                                     |                          |                                                |                                      |                                              |                 |                                                          |                                                    |
| Emp                           | IID / Rcd:                                             | 1000492981                                         | / 0 🧰                                       |                          |                                                |                                      |                                              | Paycheck #:     | 9                                                        | 908163                                             |
| Reas                          | son why pay                                            | roll expenses                                      | are being t                                 | ransfei                  | rred. (Limit d                                 | of 254 ch                            | aracters.)                                   | A               | dd'l Text                                                | : P                                                |
| Corre                         | ect Account r                                          | number                                             |                                             |                          |                                                |                                      |                                              |                 |                                                          |                                                    |
| What<br>254<br>NA             | t corrective a<br>characters.)                         | ction will be ta                                   | aken to avoi                                | d this                   | type of error                                  | in the fui                           | ture? (Limit                                 | of Ad           | ıd'i Text                                                | . ~                                                |
| Desc<br>reas<br>appr<br>254 ( | cribe why all<br>onable char<br>opriate and i<br>char) | costs transfer<br>ges. Addition;<br>necessary to t | rred to new<br>ally, if a spo<br>he perform | accou<br>nsore<br>ance o | nts are allow<br>d account, do<br>f the sponso | vable, all<br>escribe v<br>pred proj | locable, and<br>why costs a<br>ect. (Limit o | re<br>f         | Click on<br>Static/Ca<br>Fab to vi<br>Fransac<br>assigne | the<br>alculated<br>iew the<br>tion Number<br>d in |
|                               |                                                        |                                                    |                                             |                          |                                                |                                      |                                              |                 | PeopleS                                                  | Soft.                                              |
| M                             | ax Available 1                                         | for Redistribut                                    | tion:                                       | 1                        | ,371.08                                        | Re                                   | dist Amt:                                    | 1,371.08        | _                                                        |                                                    |
| Dodie                         | tribution Tra                                          | uncaction                                          |                                             |                          |                                                |                                      |                                              |                 |                                                          |                                                    |
| V                             | ariable                                                | Static / Calcula                                   | ted ) 📼                                     | )                        |                                                |                                      |                                              |                 |                                                          |                                                    |
| FY                            | Pay End Dt                                             | EmplID                                             |                                             | Rcd                      | Paycheck #                                     | Term                                 | Account                                      | Combo Code      |                                                          | Transaction Nbr                                    |
| 2009                          | 07/13/2008                                             | 1000492                                            | 981                                         | 0                        | 908163                                         |                                      | 7110.01                                      | QB11001.7110.01 |                                                          | 290241 + -                                         |
| 2009                          | 07/13/2008                                             | 1000492                                            | 981                                         | 0                        | 908163                                         |                                      | 7110.01                                      | WV11003.7110.01 |                                                          | 290241 🕂 🗕                                         |
| 2009                          | 07/13/2008                                             | 1000492                                            | 981                                         | 0                        | 908163                                         |                                      | 7110.01                                      | WV51013.7110.01 |                                                          | 290241 🕂 🗕                                         |
|                               |                                                        | Save                                               |                                             |                          |                                                |                                      |                                              | Cancel / Reset  |                                                          |                                                    |

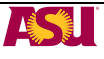

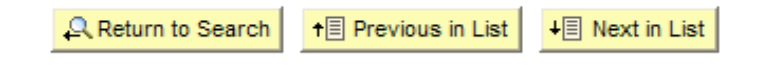

## STEPS TO VIEW A PROCESSED REDISTRIBUTION ENTRY

#### <u>PEOPLESOFT</u>

1. Sign into PeopleSoft (<u>https://hrsa.oasis.asu.edu/psp/asusaprd/?cmd=login</u>) using your ASUrite and password.

| PEOPLESO                                                                                   | ACLE <sup>®</sup>                                                                                        |                                                                                                    |
|--------------------------------------------------------------------------------------------|----------------------------------------------------------------------------------------------------|----------------------------------------------------------------------------------------------------|
| User ID: ASUrite<br>Password: password<br>Sign In<br>To set trace flags, click <u>here</u> | Select a Languag<br>English<br>Dansk<br>Français<br>Italiano<br>Nederlands<br>Polski<br>Suomi<br>Čeština | e:<br><u>Español</u><br><u>Deutsch</u><br><u>Français du Canada</u><br><u>Maqvar</u><br><u>Norsk</u><br><u>Portuqués</u><br><u>Svenska</u><br><u>日本語</u> |
|                                                                                            | <u>한국어</u><br><u>]nu</u><br><b>繁體</b> 中文                                                                 | <u>Русский</u><br>简体中文<br>العربية                                                                                                    |

2. Go to View Redistribution Entries.

ASU Customizations  $\rightarrow$  ASU HCM Custom  $\rightarrow$  ASU Position Management  $\rightarrow$  View Redistribution Entries

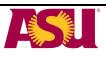

3. You may search by any combination of Transaction Number, Fiscal Year, Pay Period End Date, EmplID, EmplID Record Number, Position Number or ASU Account Number. In this example we searched by transaction number.

| ASU Redist Trans<br>Enter any information y<br>/ Find an Existing Val | actions<br>You have and click | Search. Leave       | fields blar  | nk for a list of all | values.         |           |
|-----------------------------------------------------------------------|-------------------------------|---------------------|--------------|----------------------|-----------------|-----------|
| Transaction Number:                                                   | = ~                           |                     | 106058       | Q                    |                 |           |
| Fiscal Year:                                                          | = ~                           |                     | 2008         |                      |                 |           |
| Pay Period End Date:                                                  | = ~                           |                     |              | 31                   |                 |           |
| EmplID:                                                               | begins with 🐱                 |                     |              |                      |                 |           |
| Empl Rcd Nbr:                                                         | = 🗸                           |                     |              |                      |                 |           |
| Position Number:                                                      | begins with 💌                 |                     |              | Q                    |                 |           |
| ASU Acct:                                                             | begins with 💌                 |                     |              | Q                    |                 |           |
| Search Clear                                                          | Basic Searc                   | h 🗐 <u>Save Sea</u> | rch Criteri  | <u>a</u>             |                 |           |
| Search Results                                                        |                               |                     |              |                      |                 |           |
| View All                                                              |                               |                     |              |                      | First 🚽 1-2 o   | f2 🕞 Last |
| Transaction Number                                                    | iscal Year Pay P              | eriod End Date I    | <u>mplID</u> | Empl Rcd Nb          | Position Number | SC01001   |
| 106058                                                                | 2008 07/15                    | 2007                | 10009002     | 030                  | 116312          | BN91030   |

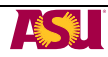

4. The transaction will be displayed.

| Search Result                                                                                                    | 6                                                                                                    |                                                                                 |                                                                                                    |                                                                                              |                                                                                |                                           |
|----------------------------------------------------------------------------------------------------|----------------------------------------------------------------------------------------------------|---------------------------------------------------------------------------------|----------------------------------------------------------------------------------------------------|----------------------------------------------------------------------------------------------|--------------------------------------------------------------------------------|-------------------------------------------|
| Transaction                                                                                                    | NDr: 106058                                                                                                    |                                                                                 |                                                                                                    |                                                                                              | Approval Status:                                                               | All Approved                              |
| Fiscal Year:                                                                                                    | 2008                                                                                                    |                                                                                 |                                                                                                    |                                                                                              | Pay End Date:                                                                  | 07/15/2007                                |
| EmpIID / Rcd                                                                                                    | : 100 / (                                                                                                    | 0                                                                               |                                                                                                    |                                                                                              | GL Post Date:                                                                  | 12/06/2007                                |
| Submitted by                                                                                                    |                                                                                                    |                                                                                 |                                                                                                    |                                                                                              | Submitted Da                                                                   | te: 12/05/2007                            |
| Approved by:                                                                                                    |                                                                                                    |                                                                                 |                                                                                                    |                                                                                              | Approved Date                                                                  | e:                                        |
|                                                                                                    | by payrall avpages                                                                                                    | e are bein                                                                      | a transforred                                                                                                    |                                                                                              |                                                                                |                                           |
| Decer                                                                                                    | ny payroll expense                                                                                                    | s are being                                                                     | guansierred                                                                                                    |                                                                                              |                                                                                |                                           |
| Reason w                                                                                                    |                                                                                                    |                                                                                 |                                                                                                    |                                                                                              |                                                                                |                                           |
| Reason w                                                                                                    | transfer is to be filled o                                                                                                    | out for all tran                                                                | sactions.                                                                                                    |                                                                                              |                                                                                |                                           |
| Reason w<br>Reason for<br>What corr                                                                                                    | transfer is to be filled o                                                                                                    | out for all tran                                                                | avoid this typ                                                                                                    | e of error in                                                                                | the future?                                                                    |                                           |
| Reason w<br>Reason for<br>What corr<br>NA<br>Describe<br>charges.<br>necessary<br>NA<br>Redistribution<br>(Variable<br>Position           | transfer is to be filled o<br>ective action will be<br>why all costs transfe<br>Additionally, if a sp<br>to the performance<br>Transaction                                                                                      | e taken to a<br>erred to ne<br>onsored a<br>e of the sp                         | avoid this typ<br>avoid this typ<br>avoid the typ<br>avoid the typ<br>avoid the t | e of error in<br>are allowab<br>ribe why co<br>ject.                                         | the future?<br>le, allocable, a<br>sts are approp                              | nd reasonable<br>priate and               |
| Reason w<br>Reason for<br>What corr<br>NA<br>Describe<br>charges.<br>necessary<br>NA<br>Redistribution<br>Variable<br>Position            | transfer is to be filled o<br>ective action will be<br>why all costs transfe<br>Additionally, if a sp<br>to the performance<br>Transaction<br>Static / Calculated [Position Descr<br>Research Professor                         | e taken to a<br>erred to ne<br>onsored a<br>e of the sp                         | avoid this typ<br>avoid this typ<br>w accounts a<br>ccount, desc<br>onsored proj                                                                                                    | e of error in<br>are allowab<br>ribe why co<br>ect.                                          | the future?<br>le, allocable, a<br>sts are approp                              | nd reasonable<br>priate and<br>Redist Amt |
| Reason w<br>Reason for<br>What corr<br>NA<br>Describe<br>charges.<br>necessary<br>NA<br>Redistribution<br>(Variable<br>Position<br>116312 | transfer is to be filled o<br>ective action will be<br>why all costs transfe<br>Additionally, if a sp<br>to the performance<br>Transaction<br>Static / Calculated<br>Position Descr<br>Research Professor<br>Research Professor | e taken to a<br>erred to ne<br>consored a<br>e of the sp<br>Erncd<br>CRG<br>CRG | ew accounts a<br>ccount, desc<br>onsored proj                                                                                                    | e of error in<br>are allowab<br>ribe why co<br>ect.<br>ASU Acct<br><u>BN91030</u><br>SC91001 | the future?<br>le, allocable, a<br>sts are approp<br>Closed Date<br>07/15/2007 | nd reasonable<br>priate and<br>           |

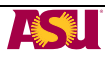

## DOCUMENT RETENTION

Redistribution Entries will be maintained in the system for seven fiscal years after the transaction has been entered. In most cases departments are not required to maintain print screens of the Payroll Expense Redistribution Entry. The reasons and explanations should provide adequate documentation to support the transaction. If there are unusual circumstances that would require further documentation it is recommended that departments maintain a copy of the transaction with supporting documentation in the employees departmental personnel file.

#### **REQUIRED APPROVALS**

The person entering the document should have signature authority on the account that expenses are being transferred to. If you do not have signature authority on the account that expenses are being transferred to you must obtain approval from an authorized signer prior to processing. In these cases a copy of the transaction with the approval from an authorized account signer should be maintained in the employees departmental personnel file.

The PeopleSoft role FSO REDISTRIBUTION has final approval on all redistribution entries not involving sponsored accounts. If a redistribution entry involves a Sponsored Projects account the system routes to ORSPA for their on-line approval.

#### Assistance

You may contact your <u>accountant in Financial Services</u> for questions you may have regarding Payroll Expense Redistribution Transactions.

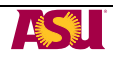